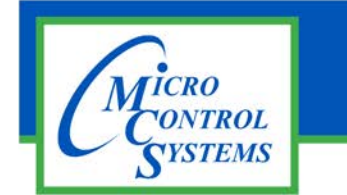

## **APPLICATION NOTE**

## **Revision History**

| Date       | Author | Description         |
|------------|--------|---------------------|
| 05-26-2016 | DEW    | Remove Screen Saver |

# Removing Screen Saver MCS-TOUCH-7 MCS-TOUCH-15.4

## Linux Firmware Ver. 3.00E and below

### NOTE:

Some Touchscreen units have had a problem with locking up when the Xscreensaver is running. We recommend that you uninstall the screen saver (Xscreensaver) to avoid this problem.

Without the Screensaver the display will still go into power saving (blank screen) after about 10 minutes of inactivity.

Please follow the instructions on the next pages to remove the default screen saver program (Xscreensaver).

Any questions regarding this release, contact: support@mcscontrols.com

Micro Control Systems, Inc. 5580 Enterprise Parkway Fort Myers, Florida 33905 (239)694-0089 FAX: (239)694-0031 www.mcscontrols.com Information contained in this document has been prepared by Micro Control Systems, Inc. and is copyright © protected 2016. Copying or distributing this document is prohibited unless expressly approved by MCS.

## 1. Unlocking & Locking MCS-TOUCH 7 AND 15.4

#### 1.1. Start by Unlocking the Touchscreen.

1. Click on the 'MCS TOOLS' folder on the desktop, 'MEMORY LOCK' sub folder will appear when this file is opened..

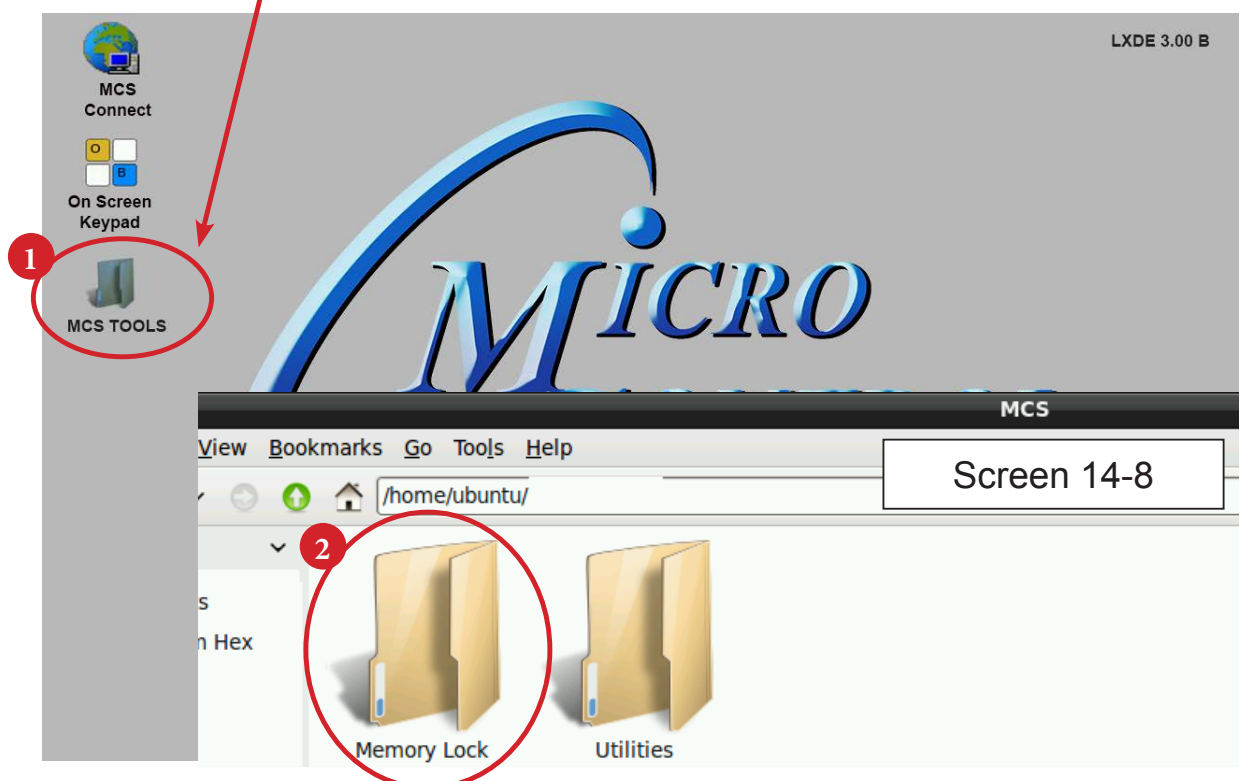

- 2. Double click on the 'Memory lock folder', screen 14-8.
- 3. Double click on the 'Unlock Memory icon', screen 14-9

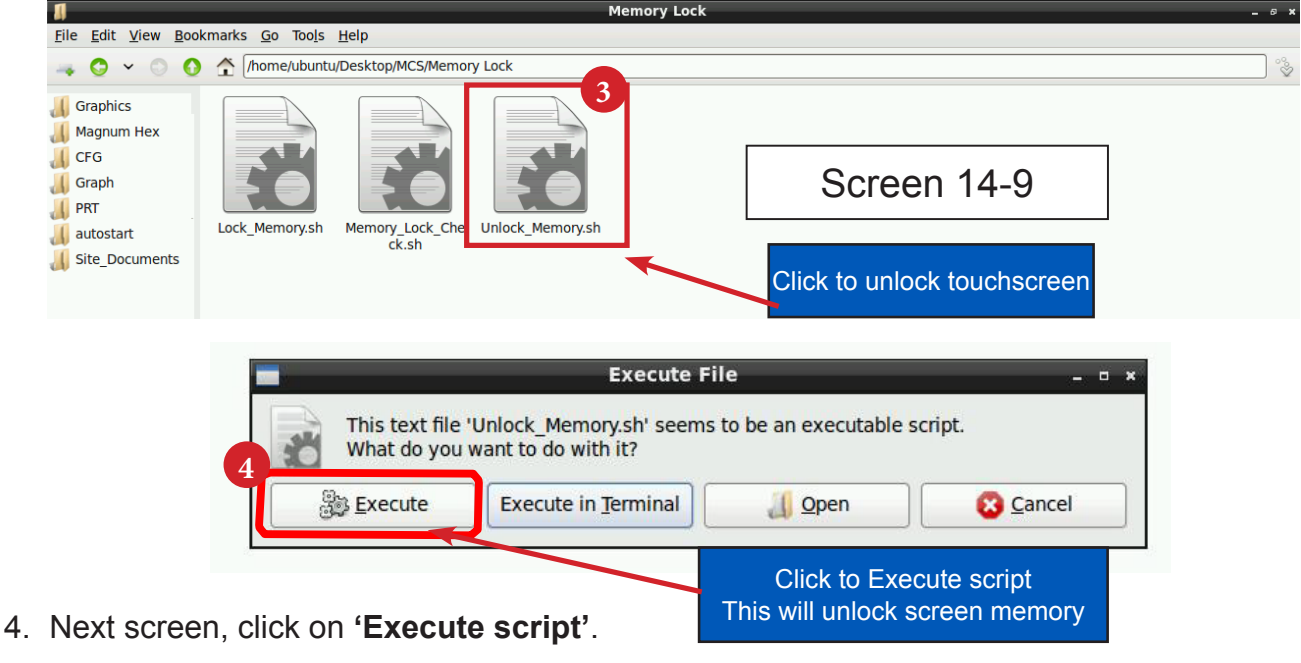

5. Touchscreen will perform a 'ReStart'

## 2. Removing Xscreensaver

### 2.1. Open 'On Screen Keypad' and MCS TOOLS

Navigate to the 'On Screen Keypad' on your desktop as shown below

Click with stylus to open.

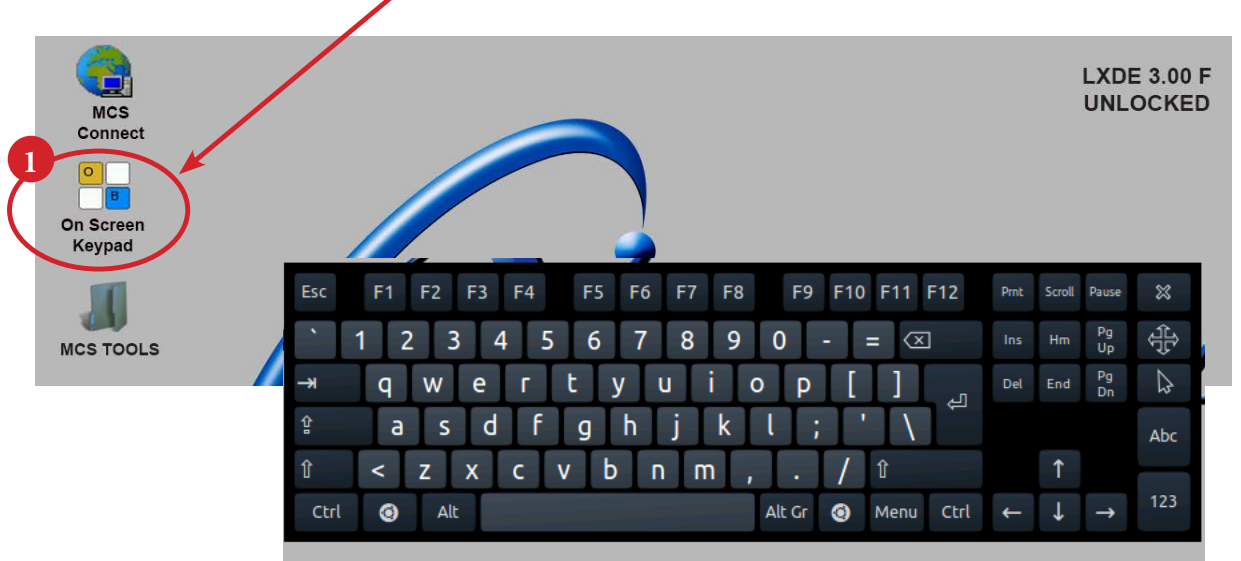

MCS TOOLS

## **2.2. Removing Xscreensaver**

- 1. Double click the 'MCS TOOLS' Icon on the Desktop.
- 2. Double Click 'Utilities' sub directory.

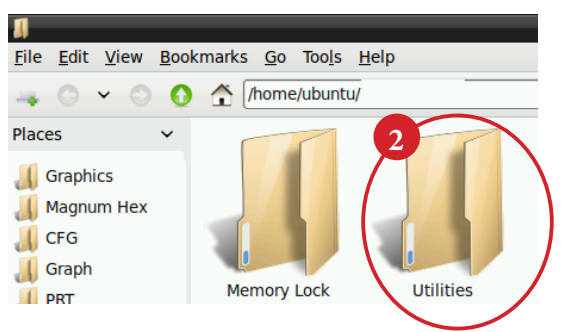

3. Open LxTerminal - continue to step 4

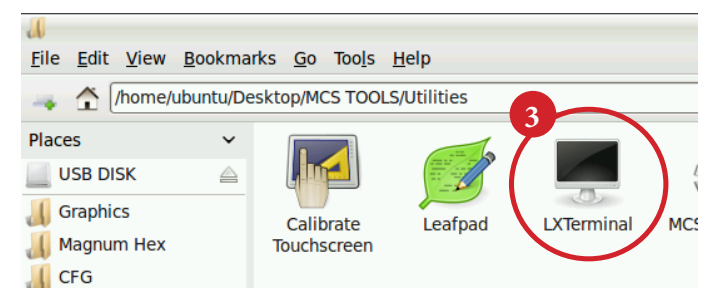

4. Type the following command using '**On Screen Keypad'** (make sure to include the asterisk (\*) at the end):

#### sudo apt-get remove xscreensaver\*

- 5. Press Enter, it will then ask you for a password
- 6. Password (case sensitive): **mcs**
- 7. Once the password is entered it will ask: Do you want to continue [Y/n]
- 8. Type: **y**
- 9. Press Enter, and it will finish the uninstall.

## PROCEED TO NEXT STEP - LOCKING THE TOUCHSCREEN ON NEXT PAGE

## 3. Re-Lock Touchscreen

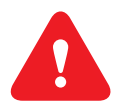

#### 2.3. Re-Locking Touchscreen (follow the 4 steps below)

- 1. Double click the 'MCS TOOLS' Icon on the Desktop.
- 2. Double click 'Memory Lock' sub directory.
- 3. Double click 'Lock Memory'.
- 4. Click 'EXECUTE'. The touchscreen will reboot.

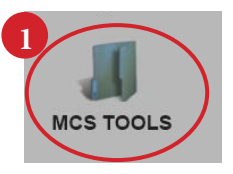

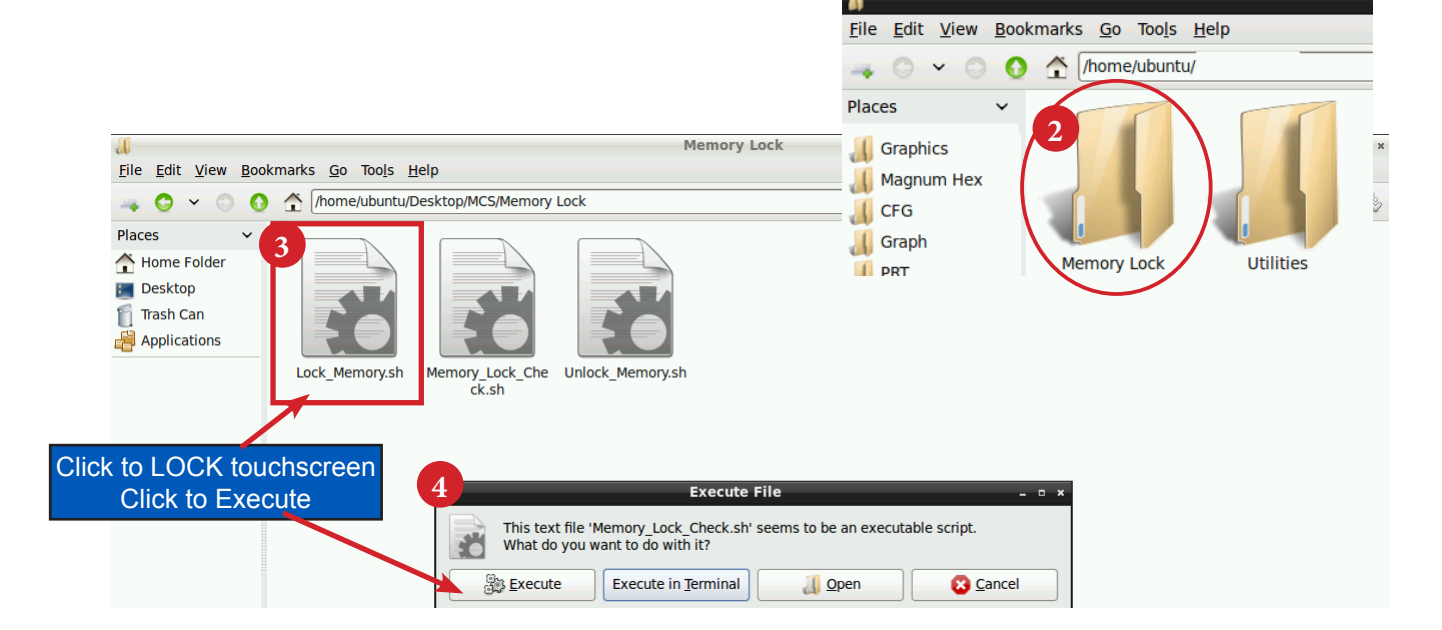

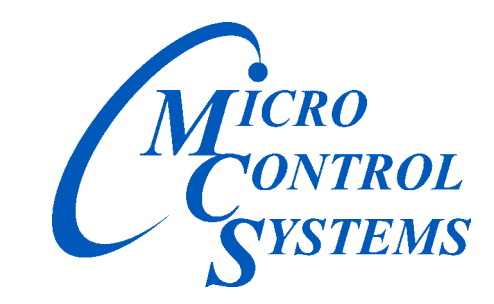

Providing HVAC/R Control Solutions Worldwide

5580 Enterprise Pkwy. Fort Myers, FL 33905 Office: (239) 694-0089 Fax: (239) 694-0031 www.mcscontrols.com